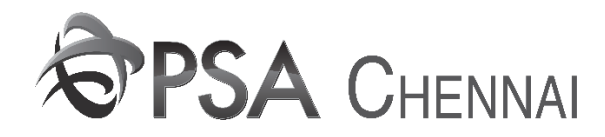

## USER MANUAL INSTRUCTION FOR ADDITION OR DELETION OF EIR COUNT IN EIR DISTRIBUTION BY CP

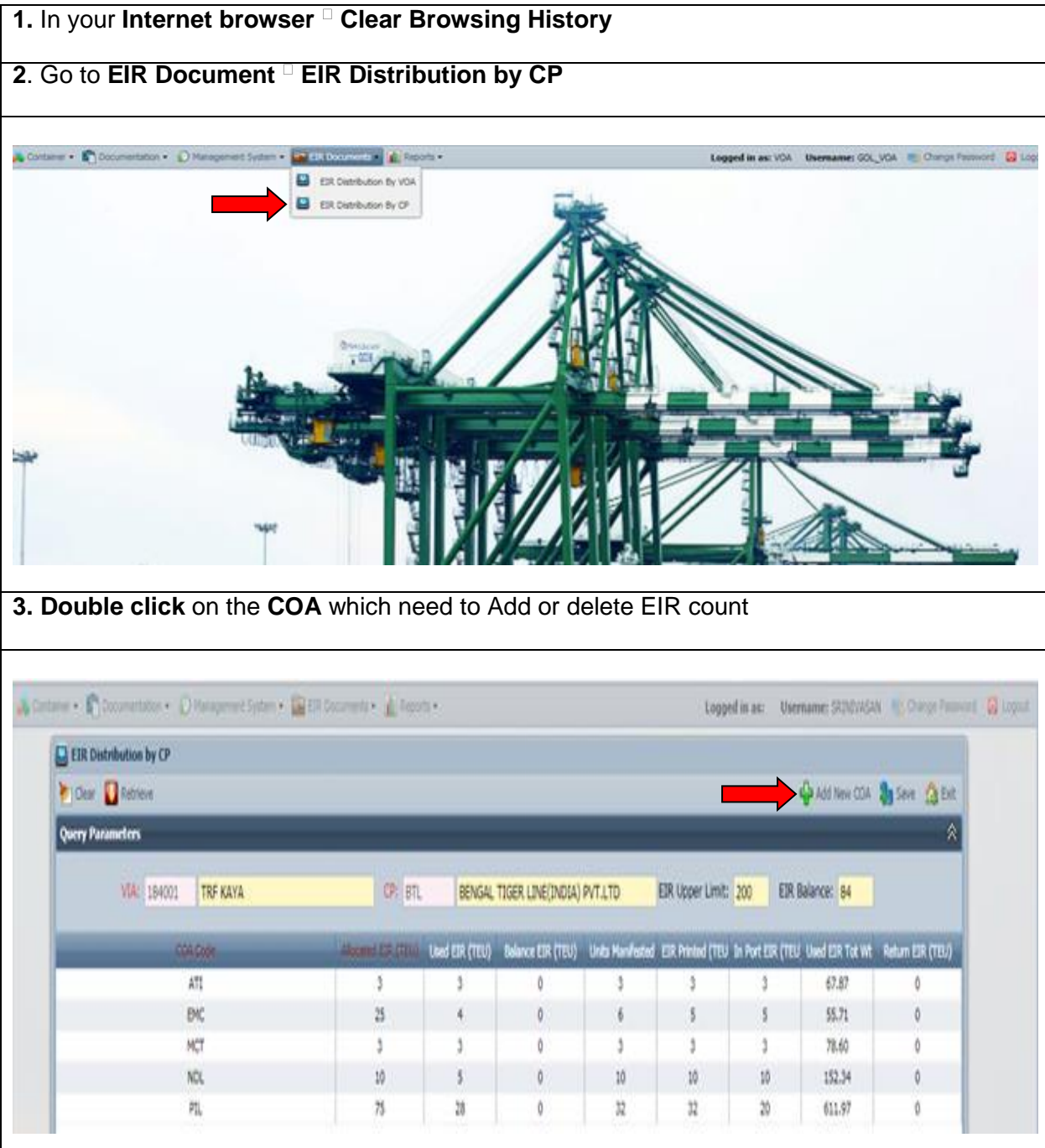

| 4. Change the count and click "Update" button. |  |
|------------------------------------------------|--|
|------------------------------------------------|--|

| Clear 🔲 Retrieve |                              |         |                     |                |                  |
|------------------|------------------------------|---------|---------------------|----------------|------------------|
|                  |                              |         |                     |                |                  |
| Query Parameters |                              |         |                     |                |                  |
|                  | VIA: 175031 HYUNDAI PRESTIGE | CP: HMM | HYUNDAI MERCHAN     | T MARINE INDIA | PVT LTE EIR Uppe |
|                  |                              |         |                     |                |                  |
|                  | COA Code                     |         | Allocated EIR (TEU) | Used EIR (TEU) | Balance EIR (TEU |
|                  | ASR                          |         | 2                   | 0              | 0                |
|                  | AVL                          |         | 66                  | 46             | 0                |
|                  | BSP                          |         | .4                  | 0              | 0                |
|                  | CCL                          | CCL     |                     |                | 0                |
|                  | ESG                          |         | 9                   | 2              | 0                |
|                  | FMP                          |         | 5                   | 3              | 0                |
| FST              |                              |         | 2                   | 1              | 0                |
|                  | НММ                          |         | Undate Ca           | Incel          | 0                |
|                  | KCA                          |         |                     |                | 0                |
|                  | LAN                          | (1996)  | 3                   | 0              | 0                |
|                  | MSA                          |         | 2                   | 0              | 0                |
|                  | MSR                          |         | 2                   | 0              | 0                |
|                  | MXN                          |         | 20                  | 12             | 0                |
|                  | NSR                          |         | 10                  | 6              | 0                |
|                  | PIN                          |         | 2                   | 0              | 0                |
|                  | SOL                          |         | 4                   | 2              | 0                |
|                  | SSG                          |         | 5                   | 0              | 0                |
|                  | TAL                          |         | 10                  | 2              | 0                |
|                  | VAS                          |         | 3                   | 0              | 0                |
|                  | VEL                          |         | 5                   | 2              | 0                |

## 5. Click "Save" to confirm the changes

|                                                             |                   |                  |                   |                   | 🔂 Add New COA   | Save 🏡 Exi       |  |  |  |
|-------------------------------------------------------------|-------------------|------------------|-------------------|-------------------|-----------------|------------------|--|--|--|
|                                                             |                   |                  |                   |                   |                 |                  |  |  |  |
| ARINE INDIA PVT LTE EIR Upper Limit: 2500 EIR Balance: 1036 |                   |                  |                   |                   |                 |                  |  |  |  |
| I EIR (TEU)                                                 | Balance EIR (TEU) | Units Manifested | EIR Printed (TEU) | In Port EIR (TEU) | Used EIR Tot Wt | Return EIR (TEU) |  |  |  |
| 0                                                           | 0                 | 0                | 0                 | 0                 | 0.00            | 0                |  |  |  |
| 46                                                          | 0                 | 60               | 46                | 60                | 144.00          | 0                |  |  |  |
| 0                                                           | 0                 | 0                | 0                 | 0                 | 0.00            | 0                |  |  |  |
| 4                                                           | 0                 | 4                | 4                 | 4                 | 9.60            | 0                |  |  |  |
| 2                                                           | 0                 | 2                | 2                 | 2                 | 34.40           | 0                |  |  |  |
| 3                                                           | 0                 | 3                | 3                 | 3                 | 37.90           | 0                |  |  |  |
| 1                                                           | 0                 | 1                | 1                 | 1                 | 2.40            | 0                |  |  |  |
| 277                                                         | 0                 | 402              | 356               | 378               | 5187.67         | 0                |  |  |  |
| 1                                                           | 0                 | 1                | 1                 | 1                 | 9.60            | 0                |  |  |  |
| 0                                                           | 0                 | 0                | 0                 | 0                 | 0.00            | 0                |  |  |  |
| 0                                                           | 0                 | 0                | 0                 | 0                 | 0.00            | 0                |  |  |  |
| 0                                                           | 0                 | 0                | 0                 | 0                 | 0.00            | 0                |  |  |  |
| 12                                                          | 0                 | 12               | 12                | 12                | 277.79          | 0                |  |  |  |
| 6                                                           | 0                 | 8                | 6                 | 8                 | 19.20           | 0                |  |  |  |
| 0                                                           | 0                 | 0                | 0                 | 0                 | 0.00            | 0                |  |  |  |
| 2                                                           | 0                 | 2                | 2                 | 2                 | 54.80           | 0                |  |  |  |
| 0                                                           | 0                 | 0                | 0                 | 0                 | 0.00            | 0                |  |  |  |
| 2                                                           | 0                 | 4                | 4                 | 4                 | 45.42           | 0                |  |  |  |
| 0                                                           | 0                 | 0                | 0                 | 0                 | 0.00            | 0                |  |  |  |
| 2                                                           | 0                 | 2                | 1                 | 2                 | 20.50           | 0                |  |  |  |